## Forgot password?

For License Website

- By VIVOTEK PM

Step1: Go to license website Note: <u>https://licensewebsite.vivotek.com</u>

| VAST License Management System |  |  |  |  |
|--------------------------------|--|--|--|--|
|                                |  |  |  |  |
| User Name                      |  |  |  |  |
|                                |  |  |  |  |
| Password                       |  |  |  |  |
| Remember Me                    |  |  |  |  |
| Sign In                        |  |  |  |  |
| Forgot Password?               |  |  |  |  |

Step 2: Click "Forgot password"

| VAST | License | Management | System |
|------|---------|------------|--------|
|      |         |            |        |

| User Name        |  |  |
|------------------|--|--|
| Password         |  |  |
| Remember Me      |  |  |
| Sign In          |  |  |
| Forgot Password? |  |  |

Step 3: Enter your account name and email. Note:

If you forgot your username & E-mail, please contact VIVOTEK sales for more information.

| Reset Password |  |
|----------------|--|
| Username       |  |
| Email          |  |

## **Reset My Password**

Please contact us if you have any trouble resetting your password.

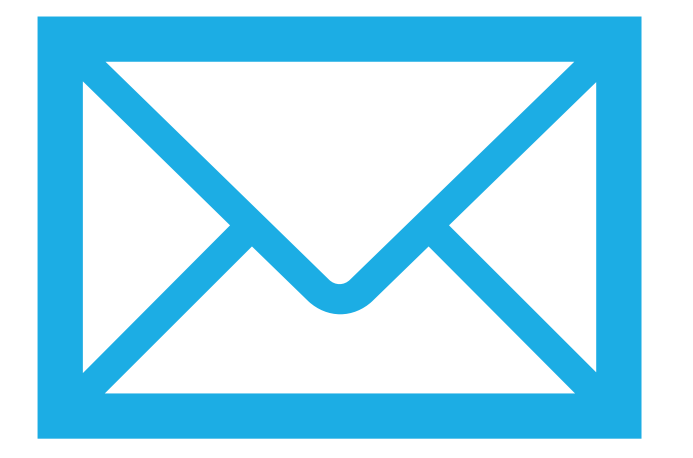

## Step4: You will get a mail with your password from VIVOTEK server directly.

- 1. Please notice your spam folder.
- Please set your password strongly and update it regularly. How to change your password? Please see the next slide.

## Change password

Note:

You can change password when you login the system. It will show in the top right corner.

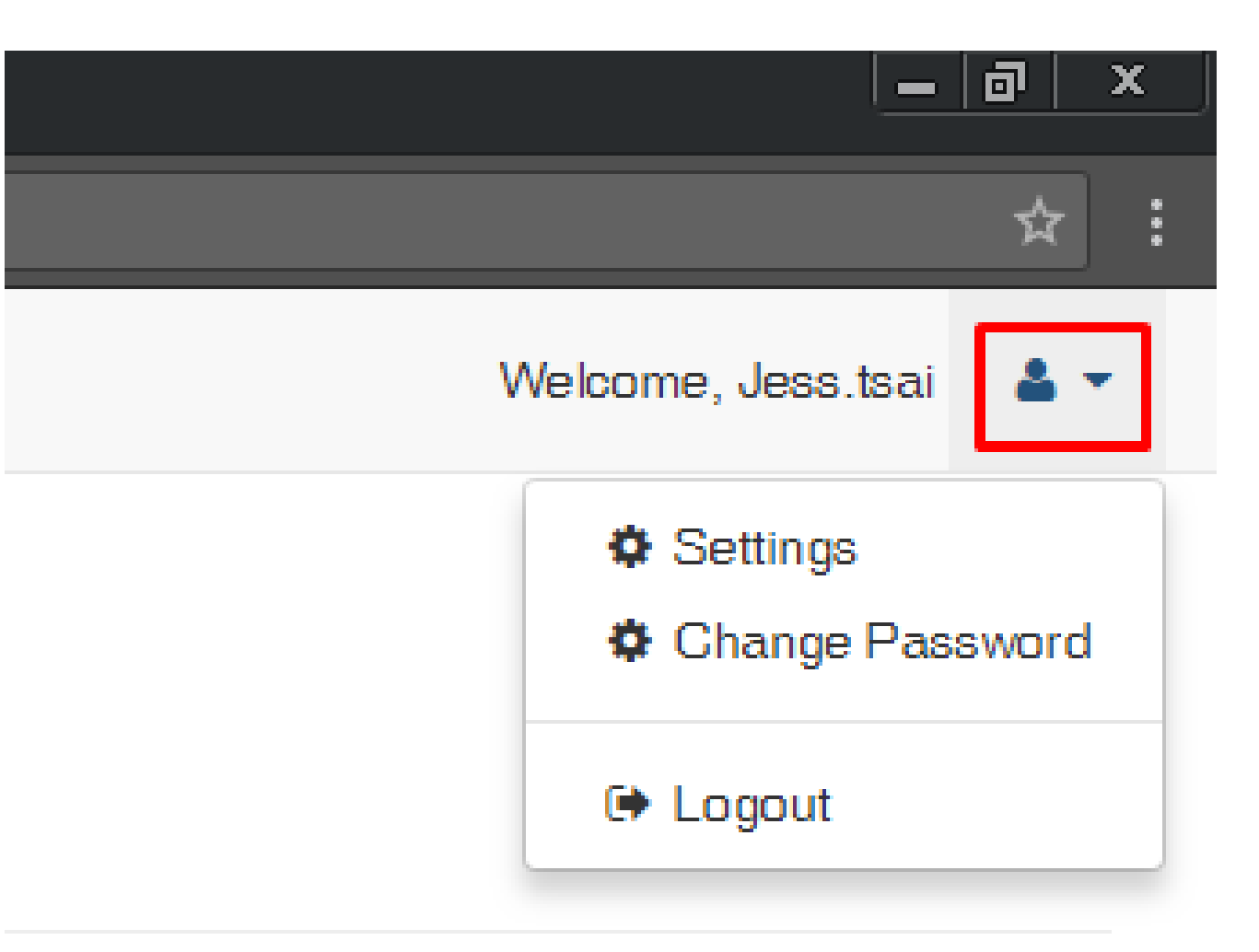

Thanks for attention.